## ネットワーク共有

## ◎Windows 上での共有設定

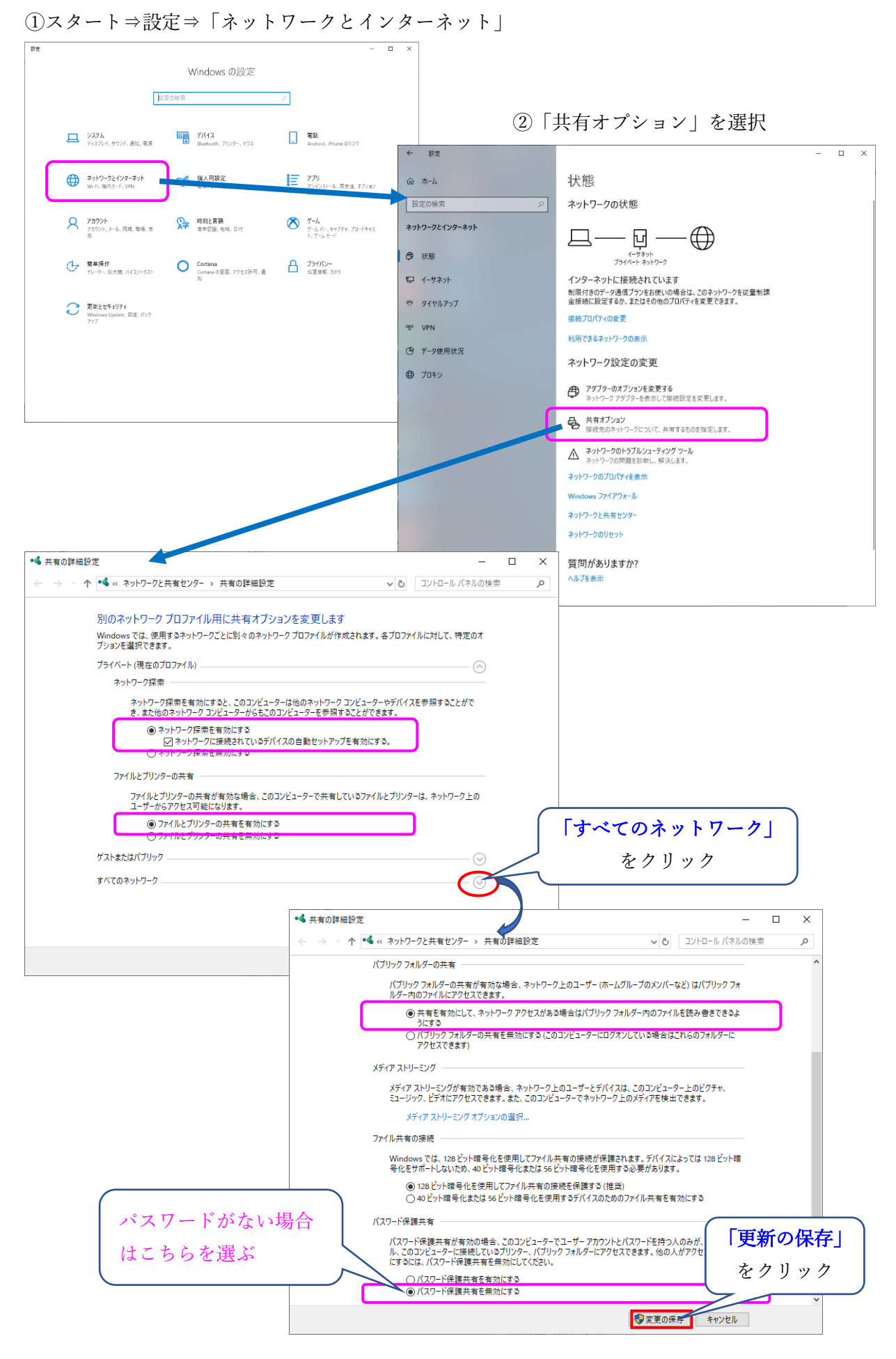

## ◎共有したいフォルダでの共有設定

| 共有したい                                        |                                                              |
|----------------------------------------------|--------------------------------------------------------------|
| フォルダを  「マオルダを 「マカックアクセスにどン留めする」              | (1) 「ブロパティ」を選択し、「共有」タブを開く                                    |
| を右クリック<br>以前のパージョンの復元(V)<br>マイゴールに参加の        |                                                              |
| スタートにピン留めする(P)                               |                                                              |
| 🥑 セキュリティ 毎歳のスキャン                             | マネットワークのファイルとフォルターの共有                                        |
| 送る(N) う<br>                                  | ●見積書·請求書<br>↓ す 共有                                           |
| ⊐Ľ−(C)                                       | ネットワーク パス(N)・                                                |
| ショートカットの作成(S)                                | ¥¥DESKTOP-1RL0UAT¥Users¥nakay¥Desktop¥●見積書•請求書               |
| 3.50(0)<br>名前の変更(M)                          | 共有(5)                                                        |
| プロパティ(R)                                     |                                                              |
|                                              |                                                              |
|                                              | カスダムのアクセス許可を設定したり、複数の共有を作成したり、その他の詳<br>細な共有のオプションを設定したりできます。 |
|                                              | 単語のたます(D)                                                    |
|                                              |                                                              |
|                                              | パスワード保護                                                      |
| ②「共有」ボタンをクリックし                               | すべての人に共有されたフォルダーは、このコンピューターにユーザー アカウントと                      |
| =                                            |                                                              |
| ネットリークノクセスの名前を追加                             | この設定を変更するには <u>ネットワークと共有センター</u> を使用してください。                  |
|                                              | ×                                                            |
| ← 「「ඎ」ネットワーク アクセス                            |                                                              |
| 共有する相手を選んでください                               | OK キャンセル 適用( <u>A</u> )                                      |
| 名前を入力して [追加] をクリックするか、または、矢印をクリックして相手を検索してくた | tau.                                                         |
|                                              |                                                              |
| everyone                                     | </td                                                         |
| 名前 アクセス<br>Rakayama 所有者                      | ∇許可のレベル<br>€                                                 |
|                                              |                                                              |
| ([everyone]は全員                               | <b>`</b> )                                                   |
| 限られた人のみの                                     | 場合は、その人のPCの                                                  |
| サークロボット・コークション                               |                                                              |
|                                              |                                                              |
|                                              | 共有(日) キャンセル                                                  |
|                                              |                                                              |
| ③追加した人のアクセス権も変更できる(                          | (読み取りのみ/読み取り書き込み両方など)                                        |
|                                              | ×                                                            |
| ネットワーク アクセス                                  |                                                              |
| 出方すろ相毛を漂んでください                               |                                                              |
| 大方メショオナで思わてくためい                              | 高 ネットワーク アクセス                                                |

|              | ✓ 追加( <u>A</u> ) | 共有する相手を選んでください<br>名前を入力して (追加) をクリックするか、または、矢印 | をクリックして相手を検索してください。                        |
|--------------|------------------|------------------------------------------------|--------------------------------------------|
| 名前           | アクセス許可のレベル       |                                                |                                            |
| Everyone     | 読み取り 🔻           |                                                | ~ 追加(▲)                                    |
| 🐇 nakayama   | 所有者              | 名前<br>[編 Everyone<br>書 nakayama                | アクセス許可のレベル<br>読み取り ▼ ✓ 読み取り<br>所有者 読み取り/書き |
|              |                  |                                                | 制除                                         |
| 有の問題の詳細を表示する |                  | [#有」⇒                                          |                                            |

## ④「詳細な共有」の設定が必要

| ■ ●見積書・請求書のプロパティ ×                                                                                                    |                        |
|----------------------------------------------------------------------------------------------------|------------------------|
| 全般 共有 セキュリティ 以前のパージョン カスタマイズ                                                                                                    |                        |
| ネットワークのファイルとフォルダーの共有                                                                                                    |                        |
| ●見積書·請求書                                                                                                    | ⑤「このフォルダを共有する」にチェックして  |
|                                                                                                    | 次に共有名を設定して、            |
| ネットワーク バス(N):<br>¥¥DESKTOP-1RL0UAT¥Users¥nakav¥Desktop¥●見積書・請求書                                                                                                    | 「アクセス許可」を設定する          |
| 共有(S)                                                                                                    | 詳細な共有         X        |
| 詳細な共有                                                                                                    | ☑ 3)7オルダーを共有する(S)      |
| カスタムのアクセス許可を設定したり、複数の共有を作成したり、その他の詳<br>細な共有のオブションを設定したりできます。                                                                                                    | 設定                     |
|                                                                                                    | 共有名(出):                |
| ♥詳細は共有(D)                                                                                                    |                        |
| パスワード保護                                                                                                    | 20月11(日) 則序(氏)         |
| すべての人に共有されたフォルダーは、このコンピューターにユーザー アカウントと<br>パスワードがないユーザーでもアクセスできます。                                                                                                    | 同時に共有できるユーザー数(止): 20 🚔 |
| この設定を変更するには ネットワークと共有センター を使用してください。                                                                                                    | :( <u>0</u> )4 CXL     |
|                                                                                                    |                        |
|                                                                                                    |                        |
| <b>閉じる</b> キャンセル 適用(A)                                                                                                    |                        |
|                                                                                                    | アクセス許可(P) キャッシュ(C)     |
|                                                                                                    |                        |
| ■ ●見積音・請求者のパクセス許可                                                                                                    | × OK キャクセル 週用          |
| 共有アクセス許可                                                                                                    |                        |
| グループ名またはユーザー名( <u>G</u> ):                                                                                                    |                        |
| Sector Sector Se |                        |
|                                                                                                    |                        |
|                                                                                                    |                        |
|                                                                                                    |                        |
| 追加(D) 削除                                                                                                    | <br>È(R)               |
|                                                                                                    | -                      |
| (アクセス許可(P): Everyone 許可 担                                                                                                    |                        |
|                                                                                                    |                        |
| □ □ □ □ □ □ □ □ □ □ □ □ □ □ □ □ □ □ □                                                                                                    |                        |
|                                                                                                    |                        |
|                                                                                                    |                        |
|                                                                                                    |                        |
|                                                                                                    |                        |
| OK キャンヤル ギ                                                                                                    | 商用(A)                  |
|                                                                                                    |                        |
| _/ \                                                                                                    |                        |
| ( 「適用」⇒「OK」                                                                                                    |                        |
| の順にクリック                                                                                                    | J                      |

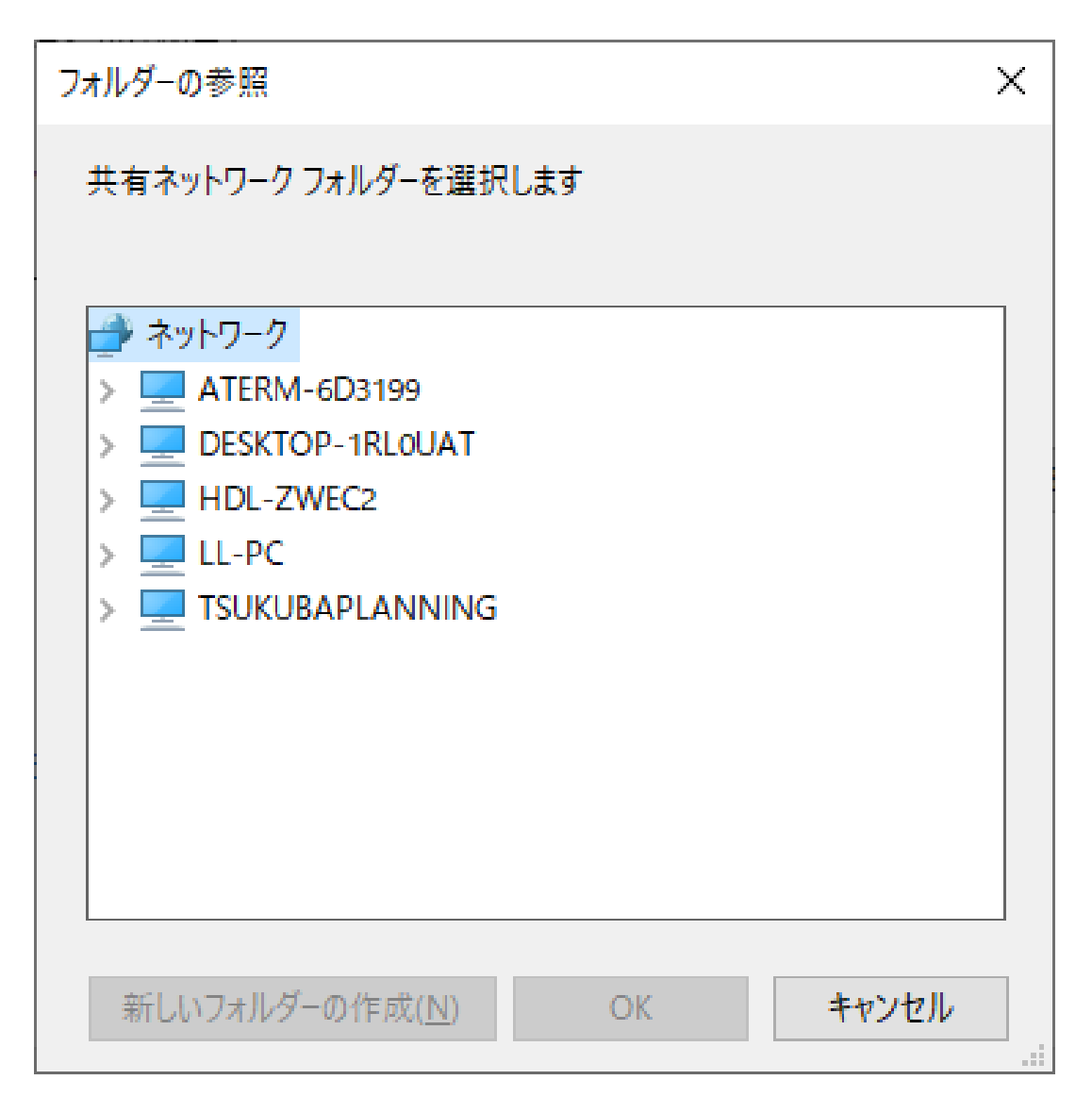